## あんしん住宅情報提供システム 住宅情報の登録 概要説明

本システムへの住宅情報の登録は、下記のURLより開始してください。

あんしん住宅情報提供システム 申請者登録画面

https://db.anshin-kyoju.jp/agent/agent\_entry\_1.php

(ホーム > 住宅情報の登録・提供 からアクセスすることもできます)

## ■ 住宅情報の登録の流れ

住宅情報の登録は、アカウント(申請者と住棟情報)の登録と住戸情報の登録に分けて以下のステップで行います。

ステップ1 ⇒ アカウントの登録(住棟の所在地から登録申請先を選択して申請者・住棟情報を登録)

ステップ2 ⇒ 住戸情報の登録 (登録システムへログインして住戸情報を登録)

住宅情報の登録のおおまかな流れは以下のとおりです。①~④は次ページの項目番号を示しています。

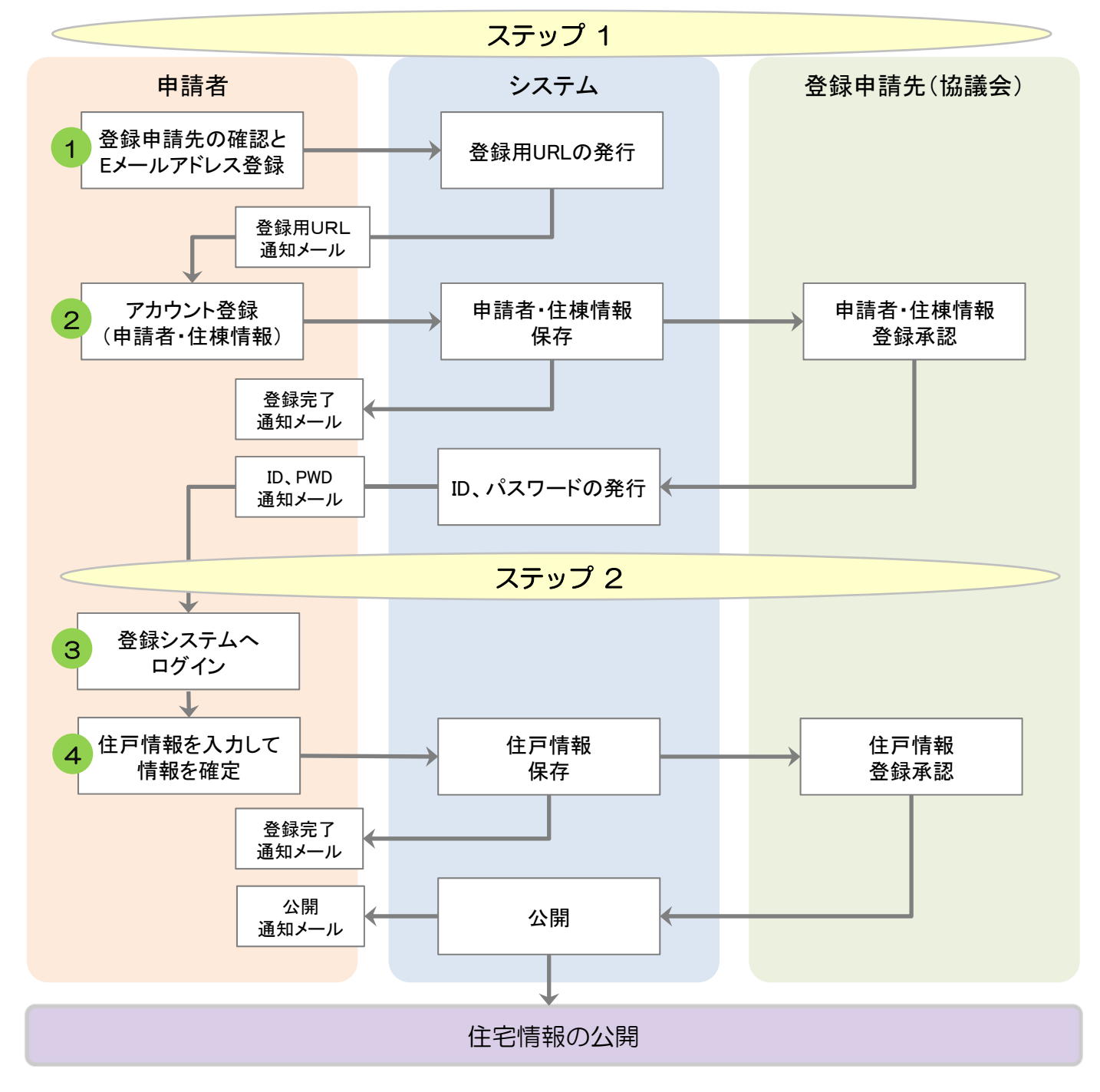

## ■ 登録の手順

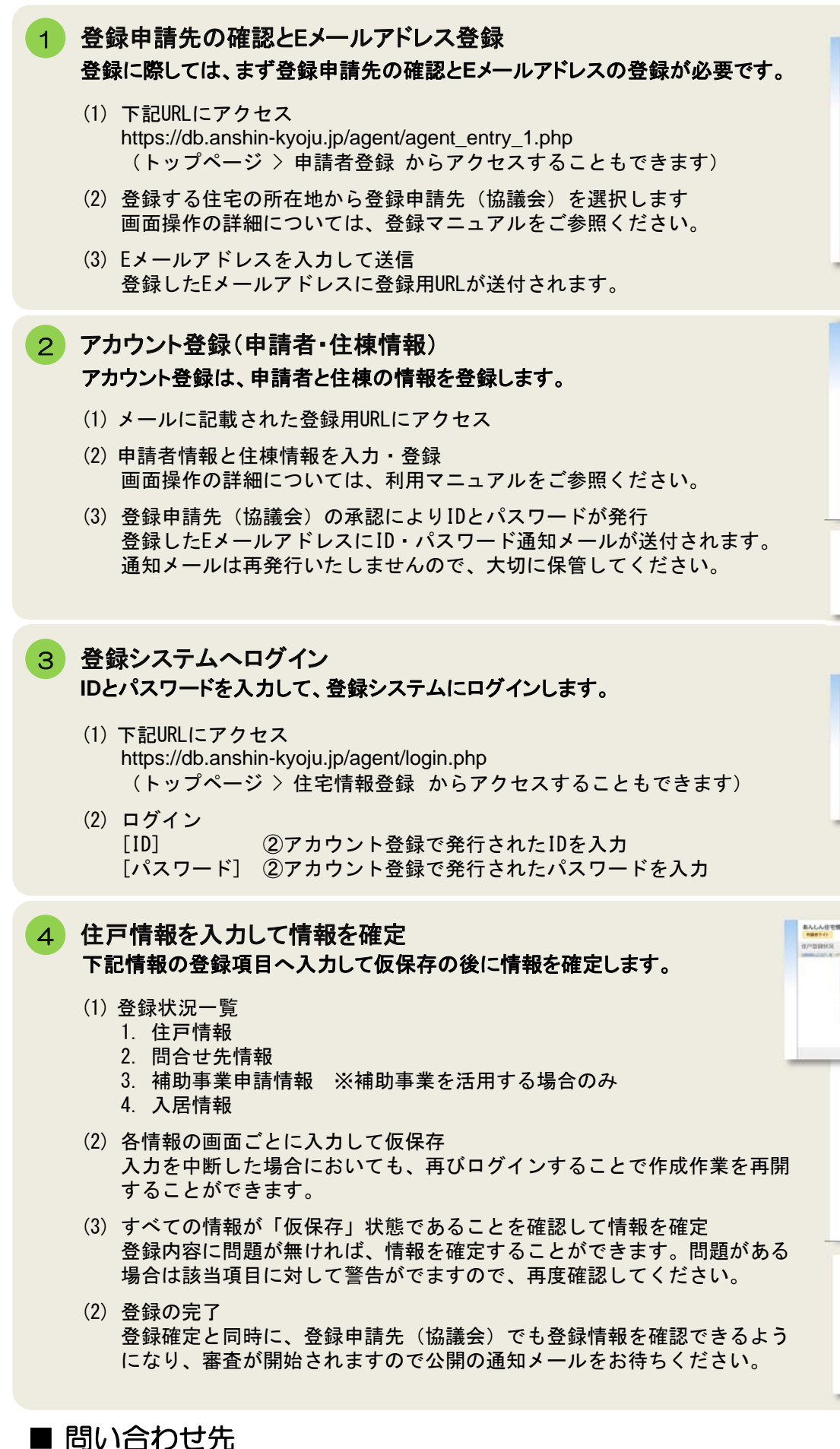

| 相位的部                                                                                                    |                                                                                                    |  |
|----------------------------------------------------------------------------------------------------|----------------------------------------------------------------------------------------------------|--|
|                                                                                                    |                                                                                                    |  |
| 104411                                                                                                    |                                                                                                    |  |
| CONTINUES<br>CONTINUES<br>CONTINUES<br>CONTINUES                                                                                                    | N, Alexy, Selabati Angel<br>Hose (alexandra angel<br>Hose (alexandra angel NC) (Hard Califfer angel (Alexandra))<br>Hose (Alexandra) (Hard Califfer angel (Alexandra))<br>Hose (Alexandra)                                                                                                    |  |
| 8.2007 +20054                                                                                                    | 6(2)時間の時間になったから、1000-2000年間になっておおいたのであり、<br>の120時間の時間になったから、2000-2000年であり、このである。                                                                                                    |  |
| 0.0×71 92005<br>0.4×1,751,75<br>0.120,771,75<br>0.120,771,70<br>0.120,771,70<br>0.120,771,70<br>0.120,771,70<br>0.120,771,70<br>0.120,771,70                                                                                                    | техник, на на на на на на на на на на на на на                                                                                                    |  |
| 0.7×77 +2025<br>0.4×3.71,33<br>0.283,777,47<br>0.27×76,763<br>0.27×76,7-379<br>0.27×76,7-379<br>0.27×76,7-37 | ник, полник, важи средникантель.<br>адабирантер Колон-Кулсанда, хал хал 200<br>3.77<br>на полникана следного со населения<br>на полникана следного со населения<br>на полникана следного со на полникана следного со на полникана следного со на полникана следного со на<br>на полникана следного со |  |
| Control (Control (Contro) (Contro) (Contro) (Contro) (Contro) (Contro) (Contro) (Contro)                                                                                                    | An An An An An An An An An An An An An A                                                                                                    |  |
| Arry P (2005)     B (27)(23)     B (20)(27)(20)     B (27)(20)(20)     C (20)(20)     C                                                                                                    | The Concept and an advance and the concept and the concept and                                                                                                    |  |
| CP+79 #2005     C+279,235     O1282177-45     C284277-45     C2842     C74770 - 4-64      C2844     C2844     C                                                                                                    | Here in the second second seco                                                                                                    |  |
| APP 7 TO TO TO TO TO TO TO TO TO TO TO TO TO                                                                                                    | And And And And And And And And And And                                                                                                    |  |
| X/Y 7 (1) (2) (3) (3) (3) (3) (3) (3) (3) (3) (3) (3                                                                                                    | ne do a serie alanda di all'anticiare e con<br>en do a serie alanda di all'anticiare e con<br>el constante alegno de la constante all'anticiare<br>de la constante alegno de la constante all'anticiare<br>de la constante alegno de la constante all'anticiare<br>de la constante alegno de la constante all'anticiare<br>de la constante alegno de la constante all'anticiare<br>de la constante alegno de la constante all'anticiare<br>de la constante alegno de la constante all'anticiare<br>de la constante alegno de la constante all'anticiare<br>de la constante alla constante alla constante alla constante<br>de la constante alla constante alla cons                                                                                        |  |

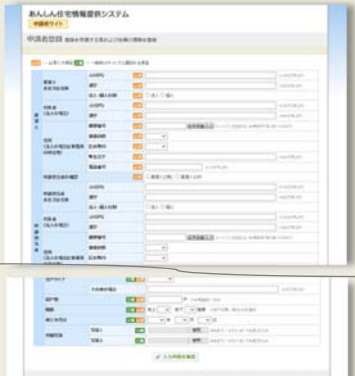

| land being                        | -              |                 |      |  |  |
|-----------------------------------|----------------|-----------------|------|--|--|
| HOMBLO'S                          | des.           |                 |      |  |  |
| 101-017                           | no malante can | atre.           |      |  |  |
|                                   |                |                 |      |  |  |
| -                                 | 610h-0         |                 |      |  |  |
|                                   | Wanter-or      | 10.000          |      |  |  |
|                                   | 4 600.0        |                 |      |  |  |
|                                   |                |                 |      |  |  |
| <ul> <li>Tabulaty-<br/></li></ul> | CREWELS, SHIT  | Provide D. Col. | <br> |  |  |

| HPERKR.                          |                                          |                                                                                                    |         |                     |                                                                                                    |
|----------------------------------|------------------------------------------|----------------------------------------------------------------------------------------------------|---------|---------------------|----------------------------------------------------------------------------------------------------|
| and in the local division of the | products .                               |                                                                                                    |         |                     |                                                                                                    |
|                                  | -                                        |                                                                                                    |         |                     |                                                                                                    |
|                                  |                                          | 2.540                                                                                                    |         |                     |                                                                                                    |
|                                  |                                          |                                                                                                    |         |                     |                                                                                                    |
|                                  | 1 57.88 (9)                              | 10000                                                                                                    |         | 81.0                |                                                                                                    |
|                                  | + 011188                                 | C21-8-819191                                                                                                    | 1.1.940 | 81.0                |                                                                                                    |
|                                  | 1 Date of                                | and the strengt                                                                                                    |         | 81.5                |                                                                                                    |
|                                  |                                          | A. 1 (Ma. 1 (M. 1 A)                                                                                                    |         |                     |                                                                                                    |
|                                  |                                          |                                                                                                    |         |                     |                                                                                                    |
|                                  |                                          | LARF CONTAIN                                                                                                    | 11.241  | B10-17              |                                                                                                    |
|                                  |                                          |                                                                                                    | -       |                     |                                                                                                    |
| _                                | 1.000-00000                              | -                                                                                                    | -       |                     |                                                                                                    |
|                                  | 10101                                    |                                                                                                    | 100     |                     |                                                                                                    |
|                                  | AND IN COLUMN                            | 41345                                                                                                    |         | ******              |                                                                                                    |
|                                  | and the second                           |                                                                                                    |         | ABATE COMMAN        |                                                                                                    |
|                                  | MARCH N                                  | MARGON-Pricket                                                                                                    | ** =    | Len trailen trail   |                                                                                                    |
|                                  | 1001                                     |                                                                                                    | -       |                     |                                                                                                    |
|                                  |                                          | 108082                                                                                                    |         |                     | 1.000                                                                                                    |
|                                  | 117414                                   |                                                                                                    |         | 14 A                |                                                                                                    |
|                                  | and the second                           |                                                                                                    | -       |                     | ( ) million (                                                                                                    |
|                                  | 140.175                                  |                                                                                                    | -       |                     | 1                                                                                                    |
|                                  | **                                       |                                                                                                    | -       |                     |                                                                                                    |
|                                  |                                          | 4.8                                                                                                    | 100     |                     |                                                                                                    |
|                                  | 1.1.1.1.1.1.1.1.1.1.1.1.1.1.1.1.1.1.1.1. |                                                                                                    | -       | - 18. r             | Concernance                                                                                                    |
|                                  | MALCONE.                                 |                                                                                                    | -       | NU-R ADDITION       |                                                                                                    |
|                                  |                                          |                                                                                                    | 1       | 180-147 - Mileton   | aret.                                                                                                    |
|                                  | 38144                                    |                                                                                                    | 80      |                     | 1. main de realitation                                                                                                    |
|                                  |                                          | 181                                                                                                    |         | 4+0-4-1 ()          |                                                                                                    |
|                                  |                                          |                                                                                                    |         | attan a             |                                                                                                    |
|                                  |                                          | 181                                                                                                    | -       | 44                  |                                                                                                    |
|                                  |                                          |                                                                                                    | -       | And the set         |                                                                                                    |
|                                  |                                          |                                                                                                    |         |                     |                                                                                                    |
|                                  | URDOWN-BOR                               |                                                                                                    |         | Capital C           | California (                                                                                                    |
|                                  |                                          | BTROOM .                                                                                                    | -       | Certine.            |                                                                                                    |
|                                  |                                          |                                                                                                    | 831     | Carlos.             | Calculat                                                                                                    |
|                                  |                                          | Al or the state                                                                                                    | -       | Conceptantine (1998 |                                                                                                    |
|                                  |                                          | ALLAS - ST                                                                                                    |         | Cellonia Cellonita  | Canadian Canadian                                                                                                    |
|                                  |                                          | CROMMONTS!                                                                                                    |         |                     |                                                                                                    |
|                                  |                                          |                                                                                                    | -       |                     |                                                                                                    |
|                                  |                                          | (8001-1000-7)                                                                                                    |         |                     |                                                                                                    |
|                                  | -                                        |                                                                                                    | -       |                     |                                                                                                    |
|                                  | 1.1.1.1.1.1.1.1                          |                                                                                                    |         | 40.00               |                                                                                                    |
|                                  | *********                                | CONTRACTOR OF THE OWNER OF THE OWNER OWNER OWNER OWNER OWNER OWNER OWNER OWNER OWNER OWNER OWNER OWNER OWNER OWNER OWNER OWNER OWNER OWNER OWNER OWNER OWNER OWNER OWNER OWNER OWNER OWNER OWNER OWNER OWNER OWNER OWNER OWNER OWNER OWNER OWNER OWNER OWNER OWNER OWNER OWNER OWNER OWNER OWNER OWNER OWNER OWNE | *****   | STATEMAN, State     | 1                                                                                                    |
|                                  | AL \$1.079                               | Menty point \$10                                                                                                    | 10.00   |                     |                                                                                                    |
|                                  |                                          |                                                                                                    |         | JAA8888             |                                                                                                    |
|                                  |                                          |                                                                                                    |         |                     |                                                                                                    |
|                                  |                                          |                                                                                                    |         |                     | And and the state of the second second secon |